(報道発表資料)

2018年9月11日

東日本電信電話株式会社 埼玉支店

# 「Saitama City Free Wi-Fi」の提供開始について

東日本電信電話株式会社 埼玉支店(支店長:榊原 明、以下「NTT 東日本」)は、さいたま市(市長:清水 勇 人)が整備する公衆無線 LAN サービス「Saitama City Free Wi-Fi」の環境を構築し、2018 年 9 月 4 日よりサービス 提供を開始しました。

## 1. 背景と目的

2020年を控え、東日本各地への交通の要所となるさいたま市においては、来街者のより一層の増加が見込まれ ます。観光の観点で、国内外からの来街者に快適なインターネット接続環境を提供し、利便性向上と情報収集・発信を うながすとともに、市民の方に安心して暮らしていただく環境を整備することで、地域の活性化への貢献をめざし、 「Saitama City Free Wi-Fi」の整備に取り組みました。

「Saitama City Free Wi-Fi」は来街者の誰もが手軽にインターネットに接続できる環境を提供します。 これにより、国内外からの来街者等がサービスエリア内においてスマートフォンなどを活用して、「観光・交通情報 の取得」、「SNS を活用した情報発信」などを無料でご利用いただけます。 また、災害時には情報取得やコミュニケーションの手段として、誰もがご利用いただくことが可能です。

2. サービス開始日

2018年9月4日(火)

## 3. サービス内容

<u>(1)サービス名</u>

Saitama City Free Wi-Fij

<u>(2)エリアサイン</u>

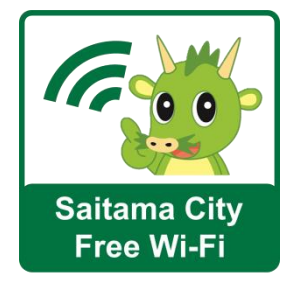

(3)インターネット接続時間

1回の利用時間は60分です。続けて利用する場合は、再度接続してください。

# <u>(4)利用方法</u>

(別紙)Saitama City Free Wi-Fiのご利用方法

# (5) Japan Connected-free Wi-Fi への対応

「Saitama City Free Wi-Fi」はエヌ・ティ・ブロードバンドプラットフォーム株式会社(以下「NTTBP」) が提供するスマートフォン向け認証アプリ「Japan Connected-free Wi-Fi」(無料)に対応します。これによ り、一度アプリの利用登録を行えば、「Saitama City Free Wi-Fi」のエリアに加えて既に「Japan Connected-free Wi-Fi」に参画いただいている他のエリア(日本全国の主要空港、主要駅、観光施設など の約 17 万アクセスポイント<sup>※1</sup>)でも手軽な操作でフリーWi-Fi をご利用いただくことが可能となります<sup>※2</sup>。 詳しい利用方法等については、NTTBP のホームページ(http://www.ntt-bp.net/jcfw/)をご参照くださ い。

※1 2018 年9月末現在のアクセスポイント数です。

※2 同アプリを利用するほか、ブラウザで個別に利用登録を行うことでも、「Saitama City Free Wi-Fi」をご利用いただけます。

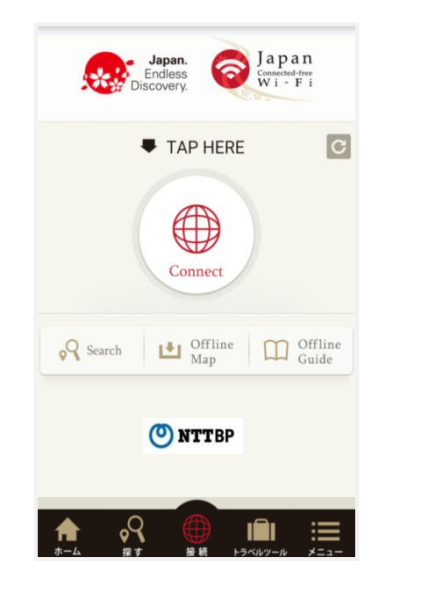

| 【主な特徴】                                     |
|--------------------------------------------|
| ● <u>全てが無料</u>                             |
| 全ての機能は無料で利用が可能                             |
| ●利用登録は1度だけ                                 |
| エリア毎こ必要な利用登録は、Japan Wi-Fiアプリの利用登録のみで OK    |
| ● <u>16 言語に対応</u>                          |
| 英語、中国語(簡体字)、中国語(繁体字)、韓国語、タイ語、マレー語、         |
| インドネシア語、フランス語、スペイン語、ドイツ語、イタリア語、ロシア語、ポルトガル語 |
| 、ベトナム語、タガログ語、日本語                           |
| ● <u>主な提供エリア</u>                           |
| ・交通が線(成田空港、羽田空港、東京メトロ、東京都交通局等)             |
| ・商業施設(セブンイレブン、ローソン、ファミリーマート 等)             |
| ・自治体(さいたま市、川越市、千葉市、宇都宮市、高崎市、東京都 等)         |
|                                            |

< Japan Connected-free Wi-Fi >

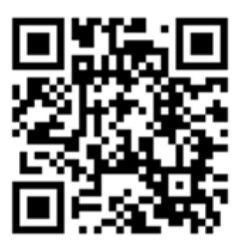

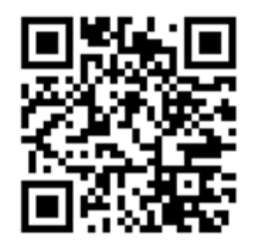

< Japan Connected-free Wi-Fi の ダウンロード >

< 利用可能スポット>

# 4. 「Saitama City Free Wi-Fi」導入施設

市内29施設でサービスをご利用頂けます。

- ・大宮駅東口駅前おもてなし公共スペース(OMテラス)
- ·大宮盆栽美術館
- ・市立図書館(25館のうち、大宮、大宮東、与野南、美園図書館を除く)
- ・駅前案内板(大宮駅(西口2か所、東口1か所)、土呂駅、大宮公園駅)
- ・プラザノース

<利用可能エリア施設と表示状況>

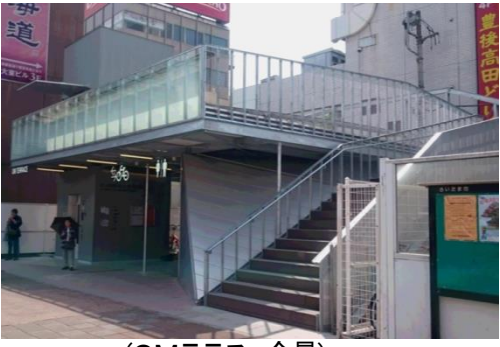

(OMテラス 全景)

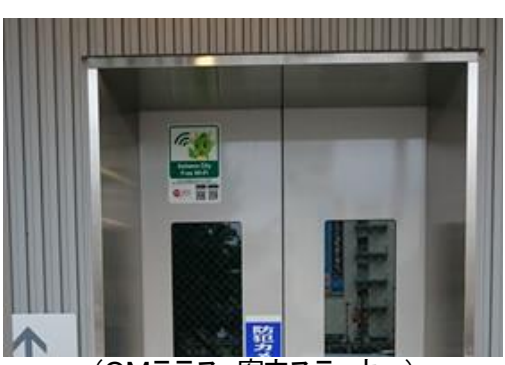

(OMテラス 案内ステッカー)

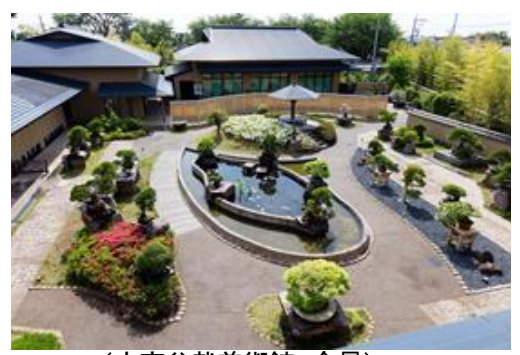

(大宮盆栽美術館 全景)

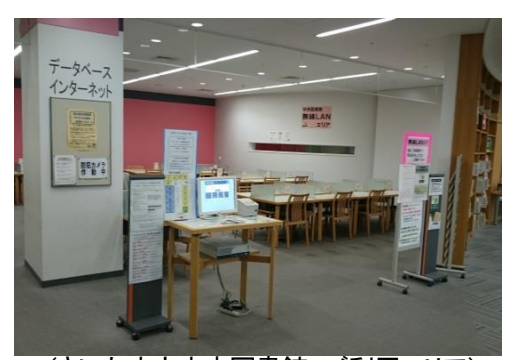

(さいたま市中央図書館 ご利用エリア)

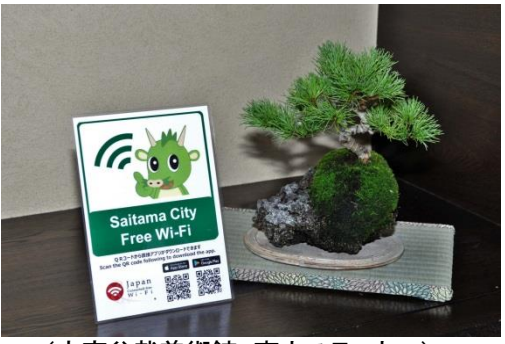

(大宮盆栽美術館 案内ステッカー)

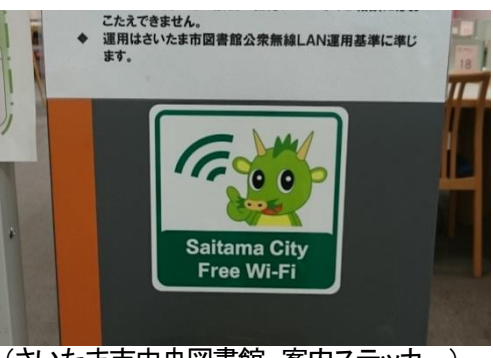

(さいたま市中央図書館 案内ステッカー)

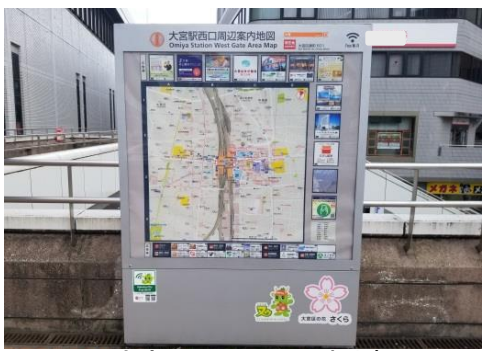

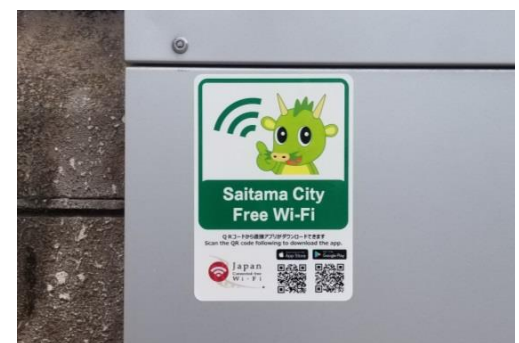

(大宮駅西口駅周辺案内板)

(大宮駅西口駅周辺案内板 案内ステッカー)

来街者が利用可能エリアを把握しやすいよう、エリアサインを印刷したステッカーが表示されています。

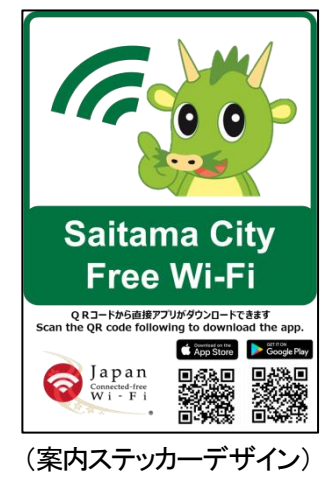

5. 「Saitama City Free Wi-Fi」の活用例

- ・ 大宮駅東口駅前おもてなし公共スペースでは、観光客等が駅前エリアで市内観光施設の情報や、移動先への 交通情報を随時確認する手段としてご利用いただくことができます。
- ・ 大宮盆栽美術館では、外国人観光客がSNSなどを活用し、容易に情報発信することが可能となり、盆栽やさいた ま市の魅力をより多くの方に知っていただく機会が増えます。
- ・ 市立図書館では、利用者が一度のユーザ登録で複数の図書館で気軽に利用できるようになり、図書館をより便 利にご利用いただくことができます。

サービスエリア内において、誰もが手軽にインターネットに接続できるため、以上の例以外にも幅広い用途で 活用が期待できます。

#### (別紙) \* いた \* シティ フリー ワイファイ Saitama City Free Wi-Fi のご利用方法 はじめに Wi-Fi接続方法は2つあります(パソコンの場合は方法1のみ) )<u>ブラウザ</u>でユーザ登録を行い*Wi-Fi*に接続する (○スマートフォン、○タブレット、○パソコン) 方法1 方法2 接続アプリでユーザ登録を行いWi-Fiに接続する(〇スマートフォン、〇タブレット、×パソコン) 〈ご利用時の注意 〉 1回のご利用時間は60分、1日のご利用回数は無制限です。 ●『メールアドレス登録』後にメールが届かない場合は以下の原因が考えられますのでご注意ください。 原因1:メールアドレスの入力誤り (※)ドメイン受信制限をしている場合は 『 @wifi-cloud.jp 』を 原因2:迷惑メールフォルダに保存 受信許可してください。詳細はご利用の端末メーカーまたはご契約先 原因3:通信キャリア等の迷惑メール対策機能で削除(※) の通信事業者様にお問い合わせください。 利便性向上のため通信は暗号化されていないので、クレジットカード番号や個人情報の入力を必要とするネットバンキ . ング等の利用は避けてください。あわせて『さいたま市公衆無線LAN利用規約』もご参照ください。 ブラウザ編 方法1 Wi-Fi利用手順 ※ブラウザで登録する手順です。 ※画面イメージは実際の画面と多少異なる場合がございます 初めてご利用する場合はユーザ登録を実施します。 1 Wi-FiをONにしSSIDを選択 2 ポータル画面を表示 ユーザ登録を実施 3 例)Windows10端末 例)Android端末 ブラウザを起動しポータル画面を表示 ユーザ登録画面から登録方法を選択 C 😌 📶 🖽 14:06 50° 🔞 🔣 Saitama-City-Free-Wi-Fi 日本語 English 中文简体 中文繁體 登录中 m科でご利用いただけます。 こ利用にはメールアドレスの登録、または、SNSでのロ グインが必要です。 利用時間(1回60分)を経過後、本ページが再度表示されま オ COODABCDEFG\_WI-FI ON Caitama City 🚋 Free Wi-Fi 日の利用制度は無利用です。 Saitama-City-Free-Wi-Fi ۳<u>م</u> 無料でご利用いただけます。 メールアドレスをご登録いただくか、SNSのアカ ウントをご利用いただく必要があります。 利用時間(1回50分)超過後、本ページが再度表示 されます。 🐔 Test-abc-free-Wi-Fi d<sup>R</sup> ~ 4 20 X . Sign in with Fac SSID1 Saitama-City-Free-Wi-Fi または SSID2 Saitama\_City\_Free\_Wi-Fi どちらかの方法で登録してください ①メールアドレスで登録 ②SNSアカウントで登録 メールアドレスを記入 → 本登録メール受信(※) SNSアカウントを入力 → 登録確認・完了 4 注意事項等を確認 <u>利用可能な</u> 例) Facebookの場合 SNSサービス この度はFree Wi-Fi Spotをご利用いただき、ありが とうございます。 st\_auth\_tokyo\_snsに接続す ✔ dアカウント 以下のURLにアクセスいただくと利用登録が完了い インターネットご利用時の注意事項に Test-test@abc.co.jp ✓ Twitter たします。 同意する セキュリティに関する注意事 ✓ Facebook ルまたは視帯番号 604981cdb6dc84a728d ✓ google+ セキュリティに関する注意事項に同意 1df2e43c74327539 する ndcf2a625c94364 ✔ 微博 (ウェイボー) くご利用上の注意> インターネット接続方法 利用登録完了 ※ユーザ登録済みの場合 Wi-FiをONにしSSIDを選択 ポータル画面から接続 1 2 無料インターネット接続 本登録完了 例) Windows10端末 例)Android端末 登録が完了しました。引き続きインターネットがご利用いたた English 中文順体 中文繁體 한국어 日本語 st 😨 🔣 C 😤 📶 (B45 14:06 Saitama-City-Free-Wi-Fi City Saitama City 10000ABCDEFG Wi-Fi Sattama City Free Wi-Fi Saitama-City-Free-Wi-Fi 魚料でご利用いただけます。 メールアドレスをご登録いただくか、SNSのアカ ウントをご利用いただく必要があります。 利用時間(1回50分)超過後、本ページが再度表示 されます。 -(※)本登録メールが届かない場合は 던 🔨 〈ご利用時の注意〉を参照して 🐔 Test-abc-free-Wi-Fi ください ^ 🐴 🔛 💷 🗙 de la

Saitama-Citv-Free-Wi-Fi

SSID2 Saitama\_City\_Free\_Wi-Fi

または

SSID(1)

(C)2018 Saitama City

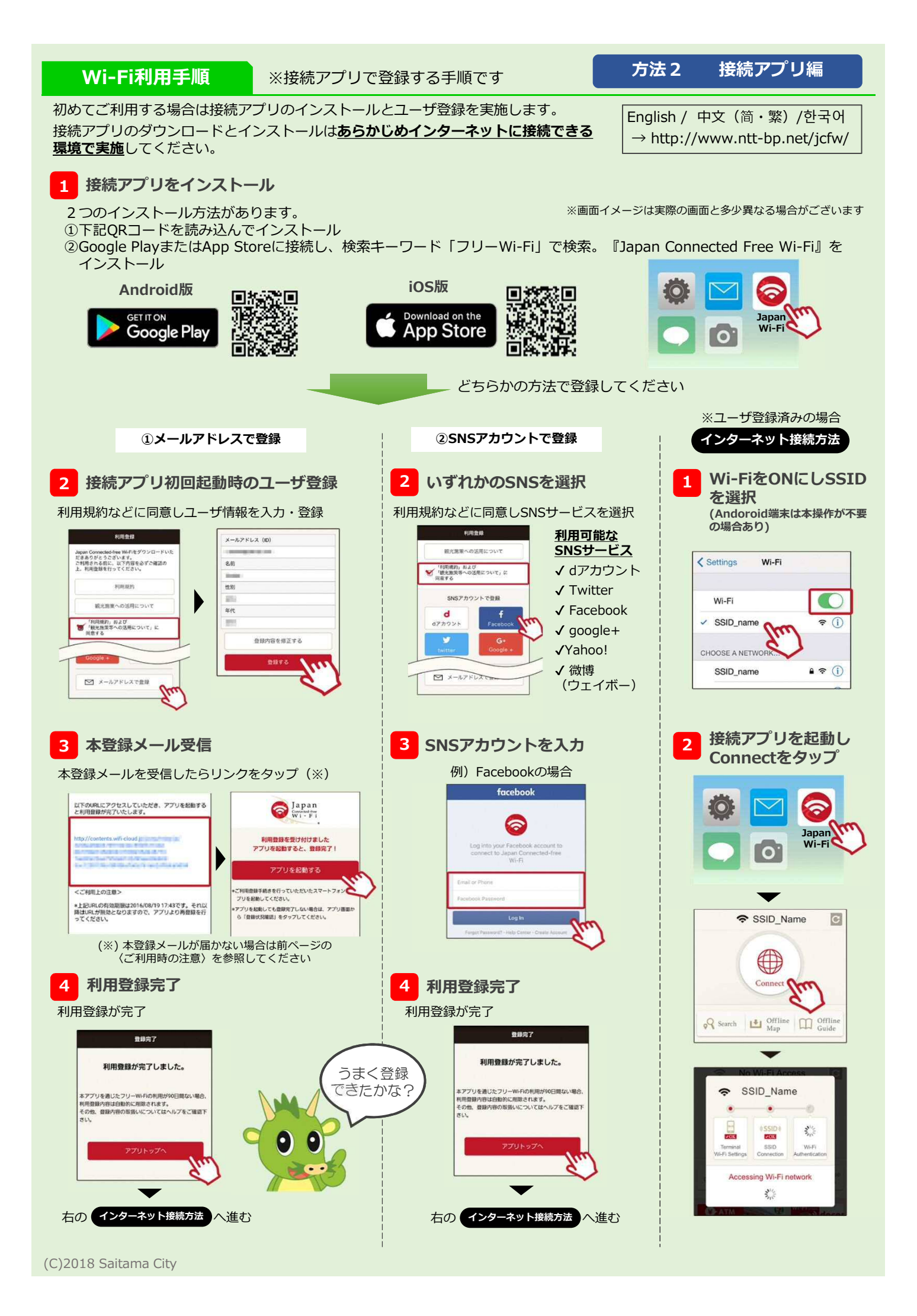